# Berekeningen op het basisscherm

# Het basisscherm

Zet de grafische rekenmachine (GR) aan met  $\boxed{\text{MEN}}$  en kies  $\boxed{\text{MEN}}$ . Je komt in het **hoofdmenu**. In het hoofdmenu kun je kiezen uit minstens 19 menu's. Deze menu's hebben een naam, maar ze zijn ook gecodeerd met 1 tot en met 9 en vanaf A. Aan de pijl rechtsonder zie je dat er meer menu's zijn die niet op het scherm passen. De Casio *fx*-CG20 kent de Math-instelling en de Linear-instelling. De handleiding Casio *fx*-CG20 is geschreven voor de Mathinstelling en het operating system 01.

Je krijgt de juiste instelling als volgt.

- Tik in 1. Je bent nu in het RUN-MATRIX-menu.
- Tik in SHFT MENU. Je komt in een SET UP-menu.
- Kies nu met **F1** voor de Math-instelling. Zie het scherm hiernaast.
- Verander ook de instelling voor breukenweergave van d/c in ab/c.

Verlaat dit scherm met **EXE** of **EXIT**.

Je kunt teruggaan naar het hoofdmenu met MENU .

Je zet de GR uit met OFF (= SHFT  $AC^{ON}$ ).

Om het contrast bij te stellen ga je naar het System-menu. Daar vind je ook andere opties voor de instellingen van je GR. Zie het scherm hiernaast.

# Afspraak

De opties die onderaan op het scherm staan, kies je met de functietoetsen **F1** tot en met **F6**. In het vervolg vermelden we van opties alleen de naam die op het scherm staat zonder de bijbehorende functietoets te noemen.

# Eenvoudige berekeningen

Berekeningen maak je op het **basisscherm**, dat is het scherm van het Run-Matrix-menu.

De berekening  $2 + 3 \times 4$  gaat op de GR net zo als op een gewone rekenmachine, maar je sluit af met  $\boxed{EXE}$ .

Om het antwoord 14 vervolgens te delen door 5, hoef je alleen maar 📑 5 🖾 in te tikken. De GR rekent verder met het laatste antwoord.

Ans komt van het Engelse woord answer = antwoord.

Het basisscherm kun je leeg maken met DELETE gevolgd door DEL-ALL en bevestig je keuze met **F1** (= Yes).

Controleer de volgende berekeningen. Gebruik F-D om te schakelen tussen een exact antwoord en een kommagetal.

| $5 + \sqrt{23} \approx 9,796$ | $(=$ Shift $x^2$ )                |
|-------------------------------|-----------------------------------|
| $\sqrt{5} + 3 \approx 5,236$  | Met 🕟 kom je onder de wortel uit. |
| $5 + 2,3^2 = 10,29$           | Kwadraat met $\mathbf{x}^2$ .     |
| $5 + 2.3^3 = 17.167$          | Derde macht met \Lambda 3.        |

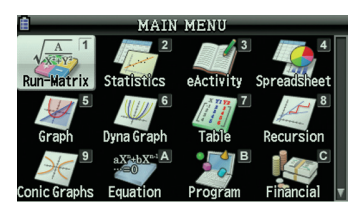

| Input/Output:Math  |              |
|--------------------|--------------|
| Mode :Comp         | _            |
| Frac Result :ab/c  |              |
| Func Type :Y=      |              |
| Draw Type :Connect |              |
| Derivative :Off    |              |
| Angle :Rad         | $\downarrow$ |
| Math Line          |              |

Met **MENU** ga je terug naar het hoofdmenu.

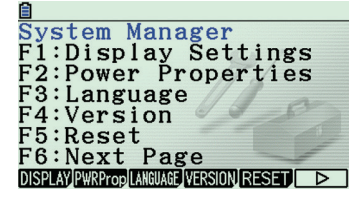

Met DELETE, DEL-ALL maak je het basisscherm leeg.

HathRadNorm1 ab/cReal

| √5+3                  | 0. E  |
|-----------------------|-------|
| $5+2.3^{2}$           | 3+49  |
| E 1 0 0 <sup>3</sup>  | 10.29 |
| 5+2.3                 |       |
| IIIMP DELETE MAT MATH |       |

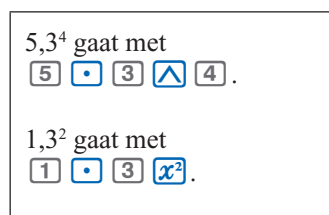

## Mintekens

De toets  $\bigcirc$  hoort bij een aftrekking. Je krijgt 18 – 5 met  $\boxed{18} \bigcirc 5$  **EXE**.

Met de toets  $\bigcirc$  zet je een minteken voor een getal. Je krijgt -3 - 8 met  $\bigcirc$   $3 \bigcirc$   $8 \boxtimes \boxtimes$ .

Controleer de volgende berekeningen op de GR.  $-2-4 \times 3 = -14$   $-3^2 + 4 \times -3 = -21$  $-2 - -4 \times 3 = 10$ 

| MathRadNorm1 ab/cReal |     |
|-----------------------|-----|
| 18-5                  | 13  |
| -3-8                  | 1.1 |
|                       | -11 |
|                       |     |

#### JUMP DELETE MAT MATH

| aftrekken           | - |
|---------------------|---|
| minteken voor getal |   |
|                     |   |

|                     | avroineai |     |
|---------------------|-----------|-----|
| $-2-4\times3$       |           | -14 |
| $-3^{-}+4\times -3$ |           | -21 |
|                     |           | 10  |
| JUMP IDFI FTFI M    | AT MATH   |     |

| Math Rad Norm1 | ab/c Real |      |    |
|----------------|-----------|------|----|
| $(-8.3)^2$     |           | 68.  | 89 |
| -8.3²          |           | -68. | 89 |
|                |           |      |    |

JUMP DELETE MAT MATH

| 🗎 Math | Rad Norm1 ab/c Real                     |
|--------|-----------------------------------------|
| 2000   | $\div(5-1.18^3)$                        |
|        | 595.7757119                             |
| (118)  | $(.3-2.1^2) \div (15.2^2 + \mathbb{P})$ |
|        | 0.4784490002                            |
|        |                                         |
|        |                                         |

JUMP DELETE MAT MATH

HathRed(Norm] ab/cRea
118.3−2.1<sup>2</sup>
113.89
Ans÷(15.2<sup>2</sup>+7)
0.4784490002
JUMP DELETE PMAT IMATH
JUMP DELETE PMAT IMATH

| 🗎 MathRadNorm1 ab/cReal      |
|------------------------------|
| $118.3 - 2.1^2$              |
| $15.2^{2}+7$<br>0.4784490002 |
|                              |
|                              |
| JUMP DELETE MAT MATH         |

#### Haakjes

Het kwadraat van -8,3 is  $(-8,3)^2 = 68,89$ . Vergeet niet de haakjes in te tikken. Zonder haakjes krijg je  $-8,3^2 = -68,89$ .

Bij het intikken van  $\frac{2000}{5-1,18^3}$  zet je de noemer tussen haakjes.

Bij  $\frac{118,3-2,1^2}{15,2^2+7}$  zijn zowel om de teller als om de noemer haakjes nodig.

Je kunt bij langere berekeningen met tussenstappen werken. Zo kun je  $\frac{118,3-2,1^2}{15,2^2+7}$  ook als volgt berekenen.

Na 1 1 8 • 3 - 2 • 1  $x^2$  druk je op ExE. Daarna ga je verder met  $\div$  ( ... Zie het scherm hiernaast.

Je kunt ook de breukensjabloon gebruiken. Kies dan eerst 🔊 en voer de teller in. Na 🕟 of 💎 kun je dan de noemer invoeren. Zie het scherm hiernaast.

## De toets (Ans

Met de toets (Ans) (= [SHFT] (-))gebruikt de GR het laatste antwoord. Dat is bijvoorbeeld handig als je van een uitkomst de wortel moet nemen.

Moet je eerst  $18,3 + 2,3^4$  berekenen en vervolgens de wortel van de uitkomst hebben, dan ga je verder met  $\bigvee$  Ans EXE.

## Fouten verbeteren

Maak je bij het intikken een fout, dan ga je met de cursor naar de fout.

Vervolgens kun je met 🖭 de fout verwijderen. Probeer dit uit.

Heb je na een tikfout al op 🖾 gedrukt, dan lukt het bovenstaande niet.

Ga dan met ( ) ( ) naar de vorige invoerregel. Daarna komt de cursor met ( ) aan het eind van de regel. Met ( ) komt de cursor aan het begin van de regel. Heeft de GR een foutmelding gegeven, dan kom je met ( ) terug op de invoerregel.

Je kunt ook nog eerder ingevoerde regels terughalen. Druk daartoe enkele keren op  $\bigcirc$ .

Met  $\bigcirc$  of  $\bigcirc$  komt de cursor op de regel te staan.

Verander je een regel en tik je daarna op **EXE**, dan worden ook alle volgende regels opnieuw berekend.

Op het scherm hiernaast is bij  $30 + 1,18^4 - 2,38^3$  vergeten om na de exponent 4 de cursorpijl  $\bigcirc$  in te tikken.

# **Breuken invoeren**

De GR heeft een invoersjabloon voor samengestelde breuken en de breukenknop 🕢 voor enkelvoudige breuken.

Je voert  $5\frac{3}{8}$  in met het invoersjabloon  $\blacksquare \frac{\square}{\square}$  (= SHFT a?). Na

**EXE** verschijnt op het scherm  $5\frac{3}{8}$  (of  $\frac{43}{8}$  bij de instelling voor breukenweergave d/c in het SET UP-menu).

Wil je het antwoord als een decimaal getal, dan druk je op de toets FD. Door nog een keer op deze toets te drukken krijg je weer  $5\frac{3}{8}$ op het scherm.

Wil je het antwoord als een breuk schrijven, dus als  $\frac{43}{8}$ , tik dan in SHFT [F-D]. Nogmaals op SHFT [F-D] drukken geeft weer  $5\frac{3}{8}$ . Je voert  $\frac{3}{4}$  in met 3  $\alpha$ ? 4 of met  $\alpha$ ? 3 • 4.

## Rekenen met breuken

Bij  $\frac{3}{4} \times 2$  hoef je geen haakjes te gebruiken, ook bij het berekenen van het kwadraat van  $1\frac{4}{7}$  hoeft dat niet. Zie hiernaast. Het is echter wel veilig om je aan te leren dat je haakjes om breuken zet.

| MathRadNorm1   | ab/cReal    |
|----------------|-------------|
| $18.3+2.3^{4}$ | 46.2841     |
| √Ans<br>□      | 6.803241874 |
| JUMP DELETE M  | AT MATH     |

Verwijder teken: DEL.

Haal vorige invoer terug met de cursortoetsen.

| 🗐 MathRadNorm1 ab/cReal |    |
|-------------------------|----|
| $30+1.18^{4-2.38^3}$    | ĺ  |
| 30.2081934              | 19 |
| $30+1.18^{4}-2.38^{3}$  |    |
| 18.4575057              | 76 |
|                         |    |
|                         |    |
| JUMP JDELETE MAT MATH   |    |

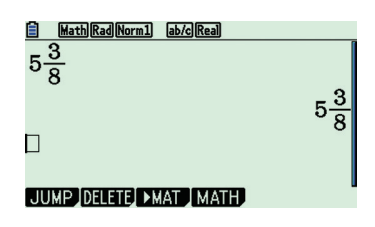

| Decimaal getal omzetten                                                                         |
|-------------------------------------------------------------------------------------------------|
| in breuk en omgekeerd met                                                                       |
| <b>F-D</b> .<br>$a\frac{b}{c}$ omzetten in $\frac{d}{c}$ en<br>omgekeerd met <b>SHIFT F-D</b> . |

|    | Math Rad Norm1 | ab/c Real |     |
|----|----------------|-----------|-----|
| 3  | × 9            |           |     |
| 4  | ~ 4            |           |     |
|    |                |           | 1 등 |
|    | A 2            |           | 2   |
| 1- | 7              |           |     |
| JU | MP DELETE N    | AT MATH   | ) ' |

© EPN

## De wetenschappelijke notatie

Bij de berekening van  $3^{25}$  geeft de GR als antwoord 8.472886094 E+11.

Je moet dat lezen als  $8,472886094 \cdot 10^{11}$ .

Dit betekent 847 288 609 400, dus de komma 11 plaatsen naar rechts.

De GR is overgegaan op de wetenschappelijke notatie.

Bij 0,12<sup>5</sup> geeft de GR als antwoord 2.48832 E-5.

Dit betekent 0,0000248832, dus de komma 5 plaatsen naar links.

In het SET UP-menu kun je bij Display kiezen voor Norm1, Norm2, Fix, Sci en Eng.

Bij de instelling Norm1 gaat de GR bij getallen tussen -0,01 en 0,01 over op de wetenschappelijke notatie.

Bij de instelling Norm2 gaat de GR pas bij getallen tussen  $-1 \cdot 10^{-9}$  en  $1 \cdot 10^{-9}$  over op de wetenschappelijke notatie.

## Wetenschappelijke notatie invoeren

Met Exp kun je een getal rechtstreeks in de wetenschappelijke notatie invoeren.

 $5,832 \cdot 10^{13}$  voer je in als **5** • **8 3 2** EVP **1 3**.

Je kunt de GR instellen op de wetenschappelijke notatie. Zie de paragraaf **Allerlei onderwerpen** of **Allerlei**.

#### B MathRedNorm1 ab/sReal 3<sup>25</sup> 8.472886094E+11 .12<sup>5</sup> 2.48832E - 05 □ JUMP DELETE ► MAT MATH

| 10 1 |
|------|
| L    |
| ne   |
| ale  |
| 1    |
| orm1 |
| ito  |
|      |
|      |

| <u> </u>        | <u>®ea</u><br>5.832e+13 |
|-----------------|-------------------------|
| JUMP DELETE MAT | MATH                    |

In de wetenschappelijke notatie staat een getal in de vorm  $a \cdot 10^n$ .  $\uparrow$ tussen 1 en 10

## Zo is $83517 = 8,3517 \cdot 10^4$ .

| Math Rad Norm1         | ab/c Real |
|------------------------|-----------|
| 750                    | 750       |
| Ans×1.06               | 795       |
| Ans×1.06               | 842.7     |
| ]<br>Jump idfi ftfi dm |           |

#### MathRadNorm1 ab/cReal

|               | 1000             |
|---------------|------------------|
| √Ans+50       | $50+10\sqrt{10}$ |
| √Ans+50       | E0 004E004E      |
|               | 59.05455245      |
| JUMP DELETE M | IAT MATH         |

#### Herhaalde berekeningen

Een hoeveelheid wordt telkens met 1,06 vermenigvuldigd. Begin met 750. Op de GR reken je dit als volgt door.

- Tik in 7 5 0 EXE.
- Tik in 🗙 1 0 6 🖽.
- Tik in **EXE EXE** ...

Een hoeveelheid waarvan telkens de wortel wordt genomen en vervolgens 50 bij wordt geteld, reken je als volgt door. Begin met 1000.

- Tik in 1 0 0 0 💷.
- Tik in 🗸 (Ans 🕞 🕂 5 0 💷.
- Tik in 💷 💷 ...